# Informationen für aufnehmende Schulen

# Zugang, Informationen, Checkliste, Fahrplan und Unterstützung

### Zugang

Rufen Sie in Ihrem Browser die Seite http://www.schueleranmeldung.de/module auf. Achtung: Bitte beachten Sie, dass – wenn Sie in Ihrem Browser ein Lesezeichen für Schüler Online anlegen – dieses Lesezeichen sich auf das jeweilige Schuljahr bezieht. Hat Ihr Lesezeichen etwa die Adresse http://www.schueleranmeldung.de/2018/... so erhalten damit direkt Zugriff auf das Anmeldeverfahren 2018/19. Zugang zum aktuellen Anmeldeverfahren erhalten Sie immer nur, wenn Sie die Adresse http://www.schueleranmeldung.de/module aufrufen.

## Checkliste und Fahrplan

| Wann?                                               | Was?                                                                                                    |  |  |
|-----------------------------------------------------|----------------------------------------------------------------------------------------------------|--|--|
| kontinuierlich mit<br>saisonalen Schwer-<br>punkten | <ul> <li>Beratung der Schülerinnen und Schülern</li> <li>Bildungsangebot in "Schüler Online" vorstellen und nutzen</li> <li>Informationsveranstaltungen planen und durchführen</li> </ul>                                                                                                    |  |  |
| eigene Terminwahl                                   | <ul> <li>Aufbauorganisation der Schule in Schüler Online abbilden und<br/>aktualisieren, indem Koordinatoren und weiteren Berechtigten<br/>ein Zugang zu Schüler Online eingerichtet wird</li> <li>Klassen / Klassenlisten anlegen / aktualisieren / pflegen</li> <li>Fachklassenschlüssel anpassen (sofern IT.NRW Veränderungen<br/>vorgenommen hat)</li> <li>Schuldaten und Standardwerte anpassen / aktualisieren</li> <li>Auf der Homepage der Schule Informationen zur Onlineanmel-<br/>dung hinterlegen und je Bildungsgang Angaben zu den geforder-<br/>ten Unterlagen tätigen bzw. aktualisieren.</li> </ul>                                                                                  |  |  |
| eigene Terminwahl,<br>dauerhaft                     | <ul> <li>Bildungsangebot der Schule pflegen und aktualisieren</li> <li>Bildungsgänge anlegen, bearbeiten, löschen (URL/Verlinkung<br/>prüfen, notwendige Unterlagen, gewünschte Zusatzinformatio-<br/>nen, usw.)</li> </ul>                                                                                                    |  |  |
| bis Ende Dezember                                   | <ul> <li>Deaktivierte Bildungsgänge identifizieren und ggfs. wieder akti-<br/>vieren und in das Bildungsangebot aufnehmen</li> </ul>                                                                                                    |  |  |
| 1. Anmeldezeitraum                                  | <ul> <li>Den Anmeldezeitraum können Sie dem aktuellen Flyer entnehmen – siehe</li> <li>Anmeldezeitraum zu Bildungsgängen der Berufskollegs in Vollund Teilzeitform sowie zur gymnasialen Oberstufe an Gymnasien, Gesamtschule und Weiterbildungskollegs sind für die Schülerinnen und Schüler nur innerhalb der Anmeldezeitfenster möglich</li> <li>Anmeldungen zur Berufsschule sind jederzeit – spätestens jedoch bis zum 31.10. – möglich</li> <li>Anmeldungen bearbeiten: Eingehende Unterlagen prüfen, Status "Unterlagen vollständig" pflegen, ggf. fehlende Unterlagen anfordern, Klassenzuordnungen treffen, Übersichtslisten filtern / sortieren, Berichte nutzen / drucken, etc.</li> </ul> |  |  |

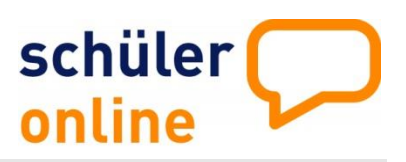

| Wann?                                             | Was?                                                                                                    |  |  |
|---------------------------------------------------|----------------------------------------------------------------------------------------------------|--|--|
|                                                   | <ul> <li>Anmeldungen, die nicht digital über Schüler Online erfolgt sind,<br/>in Schüler Online übernehmen / erfassen.</li> </ul>                                                                                                    |  |  |
| Zwischen dem 1.<br>und 2. Anmelde-<br>zeitfenster | <ul> <li>Anmeldedaten freigeben, damit abgebende Schulen für ihre<br/>Schüler/innen sofort den Anmeldestatus sowie die Tatsache er-<br/>kennen, dass z.B. die Unterlagen noch nicht vollständig einge-<br/>reicht worden sind:</li> <li>ENTWEDERunter "Administration" im Unterpunkt "Datenfrei-<br/>gabe" die Daten sämtlicher neuen Anmeldungen automatisch<br/>freigegeben</li> <li>ODERunter "Anmeldungen – Übersichtsliste" je Anmeldung die<br/>Freigabe manuell erfolgt (Häkchen setzen).</li> <li>Aufnahmestati vergeben und in Schüler Online eintragen / pfle-<br/>gen, da Schülerinnen und Schüler sonst innerhalb des Anmelde-<br/>zeitraums bereits die Entscheidung angezeigt wird</li> <li>Schülerinnen und Schüler Über Aufnahmeentscheidung informie-<br/>ren (online über Schüler Online und – je nach Entscheidung der<br/>Schule - auch schriftlich - ggfs. unter Anwendung der Funktionen<br/>des Tools "Druckmanager").</li> <li>Nach erfolgten Aufnahmeentscheidungen Bildungsgänge ohne<br/>freie Kapazitäten deaktivieren und bei frei werdenden Kapazitä-<br/>ten wieder aktivieren.</li> <li>Abgelehnten Bewerber/innen Angebot(e) zur Beratung unter-<br/>breiten, um Alternativen zu suchen/entwickeln.</li> </ul> |  |  |
| 2. Anmeldezeitraum                                | <ul> <li>Den Anmeldezeitraum können Sie dem aktuellen Flyer entnehmen</li> <li>Anmeldephase für Bildungsgänge mit noch freien Plätzen</li> <li>Anmeldedaten freigeben, damit abgebende Schulen für ihre Schüler/innen sofort den Anmeldestatus sowie die Tatsache erkennen, dass z.B. die Unterlagen noch nicht vollständig eingereicht worden sind.</li> <li>ENTWEDERunter "Administration" im Unterpunkt "Datenfreigabe" die Daten sämtlicher neuen Anmeldungen automatisch freigegeben</li> <li>ODERunter "Anmeldungen – Übersichtsliste" je Anmeldung die Freigabe manuell erfolgt (Häkchen setzen).</li> </ul>                                                                                                    |  |  |
| ab 15.05.                                         | <ul> <li>Schülerinnen und Schüler können sich weiterhin zu Bildungsgängen mit freien Plätzen und dann auch zu Bildungsgängen "dualisierte Berufsvorbereitung" in einer berufsvorbereitenden Maßnahme (BVB) oder im Werkstattjahr anmelden.</li> <li>Weiter intensiven Kontakt mit der Berufsberatung der Agentur für Arbeit und abgebenden Schulen halten. Unter Würdigung des Datenschutzes Informationen zum Beratungsergebnis austauschen und das Ergebnis in Schüler Online abbilden ("umbuchen / verschieben in den richtigen Bildungsgang")</li> </ul>                                                                                                    |  |  |
| ab 30.06.                                         | <ul> <li>Anmeldungen f ür Bildungsg änge "Klassen f ür Sch ülerinnen und</li> </ul>                                                                                                    |  |  |

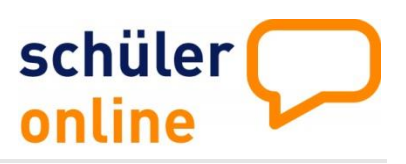

| Wann?                                                   | Was?                                                                                                    |  |  |
|---------------------------------------------------------|----------------------------------------------------------------------------------------------------|--|--|
|                                                         | <ul> <li>Schüler ohne Berufsausbildungsverhältnis" nach Anlage A 07 und A 09 der APO-BK weiter bearbeiten.</li> <li>In Absprache mit Agentur, Maßnahmeträgern und aufnehmenden Berufskollegs nach Zusage durch die Agentur für Arbeit Anmeldungen unter Würdigung des Datenschutzes bearbeiten und nach erfolgter Beratung / Zusagen durch Beteiligte in den "richtigen Bildungsgang umbuchen".</li> </ul>                                                                                                    |  |  |
| Nach Zeugnis-<br>konferenzen bzw.<br>am Schuljahresende | <ul> <li>Kollisionen "Anmeldung – Schulabschluss" prüfen,</li> <li>Kontakt mit Schülerinnen und Schülern aufnehmen und</li> <li>Beratungen zu Alternativen durchführen / anbieten</li> </ul>                                                                                                    |  |  |
| in den Sommer-<br>ferien                                | <ul> <li>Einschulungen organisieren und dazu u.a. die Berichtsmöglichkei-<br/>ten in Schüler Online nutzen (Klassenlisten, etc.)</li> </ul>                                                                                                    |  |  |
| nach den<br>Sommerferien                                | <ul> <li>prüfen, ob aufgenommene Schüler/innen erscheinen und Status<br/>in der Übersichtsliste der Anmeldungen pflegen (Status abge-<br/>meldet, nicht erschienen,)</li> <li>Korrekturen in den Klassenlisten vornehmen und</li> <li>in Schüler Online aktualisieren (Stammdaten aktualisieren, Bil-<br/>dungsgang prüfen,)</li> </ul>                                                                                                    |  |  |
| Schuljahresbeginn /<br>nach Entscheidung<br>der Schule  | <ul> <li>Daten (ggfs. erneut) in das Schulverwaltungsprogramm importie-<br/>ren</li> </ul>                                                                                                    |  |  |
| ab Schuljahresbe-<br>ginn                               | <ul> <li>Weiter regelmäßig die noch eingehenden Anmeldungen bearbeiten, Aufnahmeentscheidungen treffen und Datenimporte in das Schulverwaltungsprogramm vornehmen.</li> <li>Schülerdaten zwecks Einleitung eines Ordnungswidrigkeitenverfahrens der oberen Schulaufsicht melden, sofern diese den Unterricht an Ihrer Schule durch Anwesenheit aufgenommen hatten, danach aber nicht mehr erschienen sind. Siehe</li> </ul>                                                                                                    |  |  |
| bis zwei Wochen<br>nach Unterrichtsbe-<br>ginn          | <ul> <li>Schulpflichtige Schülerinnen und Schüler, die nach dem angegebenen Schulwechsel den Unterricht an Ihrer Schule nicht aufnehmen, sind in Schüler-Online mit dem Häkchen bei "nicht erschienen" zu markieren</li> <li>Dadurch soll sichergestellt werden, dass die Schulpflichtüberwachung durch die abgebenden Schulen wahrgenommen wird.<br/>Wichtiger Hinweis:</li> <li>Bei Schülern, die den Unterricht nicht durch Anwesenheit aufgenommen haben, bleibt die Verantwortung zur Überwachung der Schulpflicht bei der abgebenden Schule.</li> </ul> |  |  |
| Oktober                                                 | <ul> <li>Erhebung der Amtlichen Schuldaten für IT.NRW vorbereiten</li> <li>Daten aus Schüler Online als Basis für die Schulstatistik nutzen</li> </ul>                                                                                                    |  |  |
| bis 30.11.                                              | <ul> <li>Die Daten des Anmeldeverfahrens in Schüler Online sind bis zu<br/>diesem Datum bearbeitbar. Anschließend kann nur noch lesend<br/>auf diese Daten zugegriffen werden.</li> </ul>                                                                                                    |  |  |
| ab 01.12.                                               | <ul> <li>Beginn des Neuen Schüler Online-Anmeldeverfahrens für das<br/>nächste Schuljahr</li> </ul>                                                                                                    |  |  |

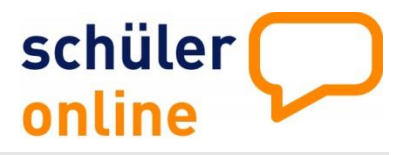

#### Technische Unterstützung

Mit Fragen zur Webanwendung, Störungen oder anderen Problemen werden Sie nicht allein gelassen. Jederzeit kann ein Anliegen per E-Mail an <u>so.support@krz.de</u> mitgeteilt werden. Bitte geben Sie bei Ihrer Problembeschreibung auch Ihren Namen, Ihre Schule incl. Schulnummer sowie eine Telefonnummer für einen möglichen Rückruf in der E-Mail an. Dann erhalten Sie eine Eingangsbestätigung mit einer Vorgangsnummer (Ticketsystem).

Das krz bietet zu folgenden Zeiten eine **Hotline** über die Rufnummer 0 52 61/25 24 07 an:

#### Servicezeiten der Hotline

| Montag     | 8.30 Uhr- 12.00 Uhr | 14.00 Uhr - 16.00 Uhr |
|------------|---------------------|-----------------------|
| Dienstag   | 8.30 Uhr- 12.00 Uhr | 14.00 Uhr - 16.00 Uhr |
| Mittwoch   | 8.30 Uhr- 12.00 Uhr | 14.00 Uhr - 16.00 Uhr |
| Donnerstag | 8.30 Uhr- 12.00 Uhr | 14.00 Uhr - 16.00 Uhr |
| Freitag    | 8.30 Uhr- 12.00 Uhr |                       |

#### Organisatorische Unterstützung

Ihre Ansprechpartnerin beim Kreis Warendorf ist:

#### Juljana Berghammer

Kreis Warendorf, Regionales Bildungsbüro Telefon: 0 25 81/ 53-4051 E-Mail: juljana.berghammer@kreis-warendorf.de